## How to add a crew schedule template (document)

Log in to the OLISS Web side, click to enter the Crew Management → Crew Schedule interface, switch to "Schedule setting", click "Add", enter the Add Schedule Template interface: Fill in the "Template Name", select "Status", "Vessel", "Applicable Rank", set the working hours and whether to fill in remarks, then click "Confirm"

Note: The working time setting should comply with the 7 rules of MLC rest requirements

| 6 | 互海科技              | G  | Q                |                                      |                              | Workbench (28615) Vessel Moni | nitor | Find                      | Switching System 👻 💭 💱 | EN - 🥐      | <b>⑦</b> 孙红梅 |
|---|-------------------|----|------------------|--------------------------------------|------------------------------|-------------------------------|-------|---------------------------|------------------------|-------------|--------------|
| ম | Crew Management 🗸 |    | Crew Sched       | ule List Schedule Setting            | $\rightarrow$ 2、Switch to "S | chedule Setting"              |       |                           |                        |             |              |
|   | Crew Info.        |    | Add Gen          | erate Time Setting                   | _                            |                               |       |                           |                        |             | Search Reset |
|   | Resume Update     | 3  | Click "Ad        | d"<br>Template Name                  | Vessel 💌                     | Applicable Position           |       | Work Time                 | Status 💌               | Operation   |              |
|   | Crew Attendance   |    | 1                | 船长晚班                                 | LINK OCEAN 1                 | Master                        |       | 10.00-14.00; 18.00-22.00; |                        | Edit   Copy |              |
|   | Disembark Request |    | 2                | 12344656                             |                              | Master Apprentice Master C    |       | 4.00-7.30; 11.30-15.00;   |                        | Edit   Copy |              |
|   | Crew Transfer     |    | 3                | 12344656                             | ABLE SAILOR                  | Master Apprentice Master C    |       | 4.00-7.30; 11.30-15.00;   |                        | Edit   Copy |              |
|   | Crew Incident     |    | 4                | 12344656                             | LINK OCEAN 14                | Master Apprentice Master C    |       | 4.00-7.30; 11.30-15.00;   |                        | Edit   Copy |              |
|   | Crew Tracking     |    | 5                | 12344656                             | LINK OCEAN 1                 | Master Apprentice Master C    |       | 4.00-7.30; 11.30-15.00;   |                        | Edit   Copy |              |
|   | Crew Schedule     | 1. | 6<br>Click to er | 2334411234<br>nter the "Crew Schedul | e" interface                 | Master Apprentice Master C    |       | 4.00-7.30; 11.30-15.30;   |                        | Edit Copy   |              |
| 3 | Crew Cost >       |    | 7                | 2334411234                           | ABLE SAILOR                  | Master Apprentice Master C    |       | 4.00-7.30; 11.30-15.30;   |                        | Edit   Copy |              |
| ~ |                   |    | 8                | 2334411234                           | LINK OCEAN 14                | Master Apprentice Master C    |       | 4.00-7.30; 11.30-15.30;   |                        | Edit   Copy |              |

| Add Scheo                                                                                                    | 6                                                                                                    |  |
|----------------------------------------------------------------------------------------------------|----------------------------------------------------------------------------------------------------|--|
| Template Name *                                                                                               | Status                                                                                                    |  |
| Please enter                                                                                                  | ● On ○ Off                                                                                                  |  |
| Vessel * 🗌 All 🛛 Add                                                                                          | Applicable Rank * 🗌 All 🛛 Add                                                                               |  |
| Work Time Setting                                                                                             |                                                                                                    |  |
| 0 1 2 3 4 5 6 7 8 9 10 11 12 13 14 15 16 17 18 19 20 2                                                        | 21 22 23 24                                                                                                 |  |
| Remarks Note:   Please enter The working time setting should comply with the 7 rules of MLC rest requirements | Perform MLC rule checks<br>Rule No1: Maximum hours of work shall not exceed 14 hours in any 24-hour period. |  |
|                                                                                                    | Rule No2: Minimum hours of rest shall not be less than 10 hours in any 24-hour period.                      |  |
|                                                                                                    | Rule No3: Hours of rest may be divided into no more than three periods.                                     |  |
|                                                                                                    | Rule No4: One of rest periods shall be at least 6 hours in length.                                          |  |
|                                                                                                    | Rule No5: Minimum hours of rest shall not be less than 77 hours in any seven-day period.                    |  |
|                                                                                                    | Rule No6: The interval between consecutive periods of rest shall not exceed 14 hours.                       |  |
|                                                                                                    | Rule No7: Maximum hours of work shall not exceed 72 hours in any seven-day period.                          |  |
| 4、Fill in the "Template Name" , select "Status"、"vessel" 、"Applicable Rank" 、set the workin                   | g hours and whether to fill in remarks, then click "Confirm"                                                |  |

The configured schedule template can be viewed in the Schedule Setting interface, and for templates that have already been configured, you can choose" enable/ disable" according to your needs

| Crew Schedule List Schedule Setting                                                                 |               |              |                            |                           |          |             |  |  |  |  |
|----------------------------------------------------------------------------------------------------|---------------|--------------|----------------------------|---------------------------|----------|-------------|--|--|--|--|
| Add Cenerate Time Setting Configured templates can be "enabled/ disabled" according to requirements |               |              |                            |                           |          |             |  |  |  |  |
| No.                                                                                                 | Template Name | Vessel 👻     | Applicable Position        | Work Time                 | Status 🗸 | Operation   |  |  |  |  |
| 1                                                                                                   | 船长晚班          | LINK OCEAN 1 | Master                     | 10.00-14.00; 18.00-22.00; |          | Edit   Copy |  |  |  |  |
| 2                                                                                                   | 12344656      |              | Master Apprentice Master C | 4.00-7.30; 11.30-15.00;   |          | Edit   Copy |  |  |  |  |